### PARTICIPATION VERIFICATION Identify Non-Participating Students

# Certify the Class

October 2020

#### Process at a Glance

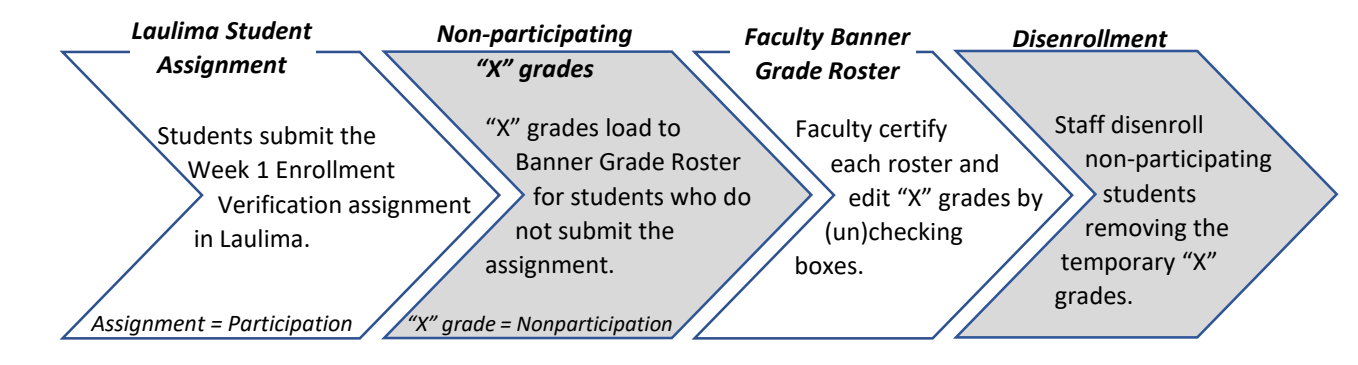

- Laulima has a feature that collects student "participation" when they turn in their Week 1 Participation Verification assignment.
- After the deadline to add your class, students who don't turn in the Laulima assignment will appear on your MyUH Self-Service grade roster with an "X" grade.
- Students with "X" grades will eventually be dropped from your class in accordance with Executive Policy 7.209.

#### Process at a Glance

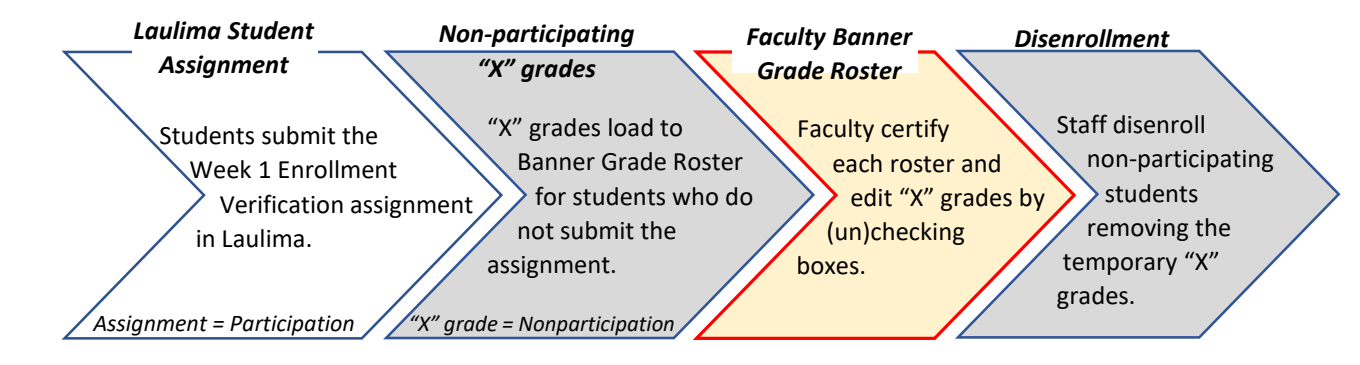

- Depending on which part of term your class(es) are built in, the Laulima feature may automatically be turned on and available to your students. If you are unsure, please check with your campus.
- You have the option to turn off the Laulima assignment feature by "opting out" in Laulima. This should be done before instruction begins.
- In the end, regardless of the part of term or whether Laulima is used, you are responsible to identify non-participating students and certify your classes using the MyUH Self-Service grade roster.

### MyUH Grade Roster Roadmap

# During the faculty verification and certification period, two features will display.

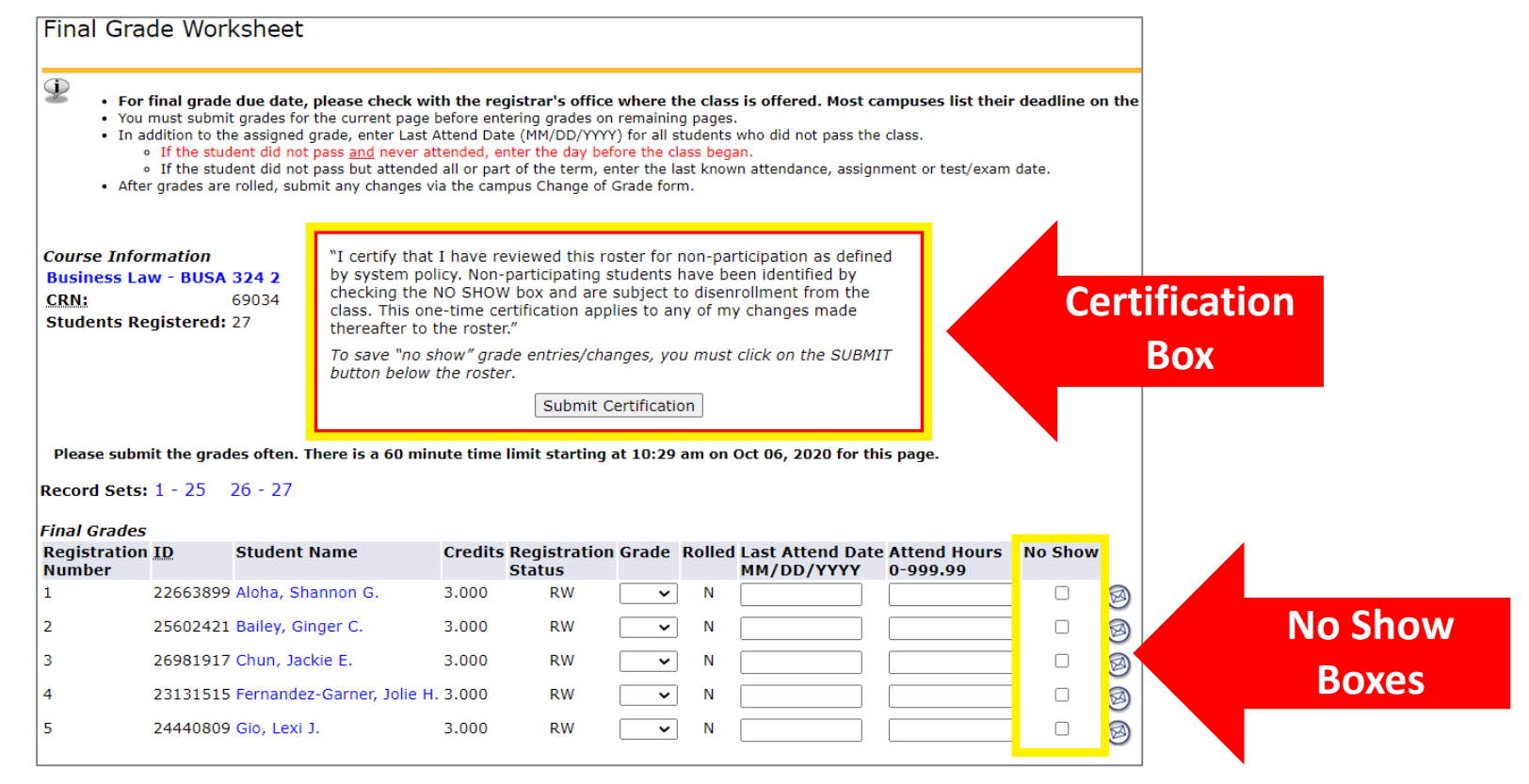

#### Access Your Grade Roster

Go to <a href="https://myuh.hawaii.edu/">https://myuh.hawaii.edu/</a>, search for "final grading" and click on the tile. You may be prompted to login if you have not done so already.

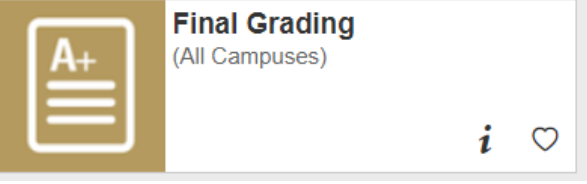

2. Select the term, then CRN from the drop-down lists.

#### Initial Display of Grade Roster

If Laulima <u>was used</u> and students did not submit their assignment by the deadline, "X" grades will be populated.

#### If Laulima <u>was not used</u>, no "X" grades will appear.

| Final Grade Worksheet                                     |                                                                 |                                                                                                    |                                                                                                    |                                                                                         |                                                                              |                                                     |                                                                                                    | Final Grade Worksheet |         |             |                                                        |                                        |                                                               |                                                                                                    |                                                                                    |                                                                                                   |                                                                      |                                                               |                                                                                                    |          |        |   |
|-----------------------------------------------------------|-----------------------------------------------------------------|----------------------------------------------------------------------------------------------------|----------------------------------------------------------------------------------------------------|-----------------------------------------------------------------------------------------|------------------------------------------------------------------------------|-----------------------------------------------------|----------------------------------------------------------------------------------------------------|-----------------------|---------|-------------|--------------------------------------------------------|----------------------------------------|---------------------------------------------------------------|----------------------------------------------------------------------------------------------------|------------------------------------------------------------------------------------|---------------------------------------------------------------------------------------------------|----------------------------------------------------------------------|---------------------------------------------------------------|----------------------------------------------------------------------------------------------------|----------|--------|---|
| <i>Course Info<br/>Business Li<br/>CRN:</i><br>Students R | ormation<br>aw - <mark>BUSA 324</mark><br>6903<br>egistered: 27 | "I certify that<br>by system pol<br>checking the<br>class. This on<br>thereafter to 1<br>To save "no s<br>button below | I have reviev<br>licy. Non-part<br>NO SHOW bo<br>e-time certific<br>the roster."<br>how" grade e<br>the roster. | ved this ros<br>icipating st<br>x and are s<br>cation appli<br>ntries/chan<br>Submit Ce | ster for r<br>udents h<br>ubject to<br>ies to an<br>nges, you<br>ertificatio | non-par<br>nave be<br>o diseni<br>y of my<br>u must | ticipation as defined<br>en identified by<br>rollment from the<br>r changes made<br>click on the SUBMIT |                       |         |             | Course Info<br>Business L<br><u>CRN:</u><br>Students F | ormation<br>aw - BUSA<br>aegistered: 2 | <b>324 2</b> by<br>69034 ch<br>27 th<br><i>Tc</i><br><i>b</i> | certify that<br>system po<br>ecking the<br>ass. This or<br>ereafter to<br>save "no s<br>tton below | t I have rev<br>blicy. Non-p<br>NO SHOW<br>e-time cer<br>the roster.<br>show" grad | viewed this r<br>varticipating<br>box and are<br>tification app<br>"<br>e entries/cha<br>Submit ( | oster fo<br>student:<br>subject<br>olies to<br>anges, y<br>Certifica | r non-p<br>s have<br>t to dise<br>any of r<br>rou mus<br>tion | participation as defin<br>been identified by<br>enrollment from the<br>my changes made<br>st click on the SUBM | 2d<br>17 |        |   |
| Please sub<br>Record Sets                                 | mit the grades of<br>1 - 25 26 -                                | ten. There is a 60 min                                                                                                 | ute time limi                                                                                                   | t starting a                                                                            | t 10:29 a                                                                    | am on (                                             | Oct 06, 2020 for this p                                                                                 | age.                  |         |             | Please sub<br>Record Sets                              | mit the grad                           | es often. There                                               | is a 60 miı                                                                                        | nute time l                                                                        | imit starting                                                                                     | at 10:2                                                              | 6 am o                                                        | n Oct 06, 2020 for th                                                                                          | is page. |        |   |
| Final Grades                                              | 5                                                               |                                                                                                    |                                                                                                    |                                                                                         |                                                                              |                                                     |                                                                                                    |                       |         |             | Final Grade                                            | s                                      |                                                               |                                                                                                    |                                                                                    |                                                                                                   |                                                                      |                                                               |                                                                                                    |          |        |   |
| Registratio                                               | n <u>ID</u> Stud                                                | dent Name                                                                                                    | Credits Reg                                                                                                    | gistration                                                                              | Grade                                                                        | Rolled                                              | Last Attend Date At                                                                                     | tend Hours            | No Show | w           | Number                                                 | n <u>1D</u>                            | Student Nam                                                   | e                                                                                                  | Credits                                                                            | Registration<br>Status                                                                            | n Grade                                                              | e Rolle                                                       | MM/DD/YYYY                                                                                                    | 0-999.99 | No Sho | w |
| 1                                                         | 22663899 Aloh                                                   | a, Shannon G.                                                                                                    | 3.000                                                                                                    | RW                                                                                      | ~                                                                            | N                                                   |                                                                                                    | 222,22                |         |             | 1                                                      | 22663899                               | Aloha, Shanno                                                 | n G.                                                                                               | 3.000                                                                              | RW                                                                                                | •                                                                    | N                                                             |                                                                                                    |          |        |   |
| 2                                                         | 25602421 Baile                                                  | ev. Ginger C                                                                                                    | 3 000                                                                                                    | RW                                                                                      | v v                                                                          | N                                                   |                                                                                                    |                       |         | 0           | 2                                                      | 25602421                               | Bailey, Ginger                                                | с.                                                                                                 | 3.000                                                                              | RW                                                                                                | •                                                                    | <ul> <li>N</li> </ul>                                         |                                                                                                    |          |        |   |
| 2                                                         | 25002421 Danc                                                   | - Jackie 5                                                                                                    | 2.000                                                                                                    |                                                                                         | ^ <b>*</b>                                                                   |                                                     |                                                                                                    |                       |         |             | 3                                                      | 26981917                               | Chun, Jackie E                                                |                                                                                                    | 3.000                                                                              | RW                                                                                                | <b>``</b>                                                            | N                                                             |                                                                                                    |          |        | õ |
| 3                                                         | 26981917 Chu                                                    | n, Jackie E.                                                                                                    | 3.000                                                                                                    | RW                                                                                      | × ¥                                                                          | IN                                                  |                                                                                                    |                       |         | ø           | 4                                                      | 23131515                               | Fernandez-Ga                                                  | ner. Jolie H                                                                                       | 1. 3.000                                                                           | RW                                                                                                |                                                                      | -<br>- N                                                      |                                                                                                    |          |        |   |
| 4                                                         | 23131515 Fern                                                   | andez-Garner, Jolie H                                                                                                  | . 3.000                                                                                                    | RW                                                                                      | ~                                                                            | N                                                   |                                                                                                    |                       |         | ${}$        | 5                                                      | 24440800                               | Gio Levi 1                                                    |                                                                                                    | 3 000                                                                              | DW/                                                                                               |                                                                      |                                                               |                                                                                                    |          |        | 0 |
| 5                                                         | 24440809 Gio,                                                   | Lexi J.                                                                                                    | 3.000                                                                                                    | RW                                                                                      | ~                                                                            | Ν                                                   |                                                                                                    |                       |         | $\boxtimes$ | 5                                                      | 27770009                               | GIU, LEXI J.                                                  |                                                                                                    | 5.000                                                                              | NVV.                                                                                              |                                                                      |                                                               |                                                                                                    |          |        | 0 |

# Identifying Non-participating Students

Whether "X" grades were preloaded from Laulima or you opted out of using Laulima, assigning and removing "X" grades are done by clicking the NO SHOW box. <u>"X" grades cannot be entered/removed directly in the GRADE field.</u>

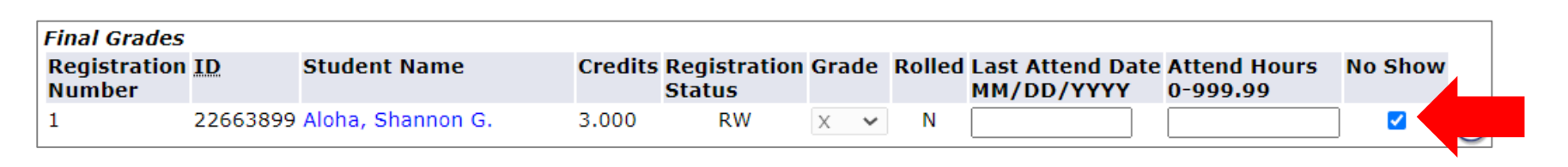

Click the NO SHOW box to assign an "X" grade.

| Final Grades           |          |                   |         |                        |       |        |                                |                          |         |  |
|------------------------|----------|-------------------|---------|------------------------|-------|--------|--------------------------------|--------------------------|---------|--|
| Registration<br>Number | ID       | Student Name      | Credits | Registration<br>Status | Grade | Rolled | Last Attend Date<br>MM/DD/YYYY | Attend Hours<br>0-999.99 | No Show |  |
| 1                      | 22663899 | Aloha, Shannon G. | 3.000   | RW                     | ~     | Ν      |                                |                          |         |  |

Click the same NO SHOW box to remove an "X" grade.

# Identifying Non-participating Students

Be sure to review the entire roster and save your entries.

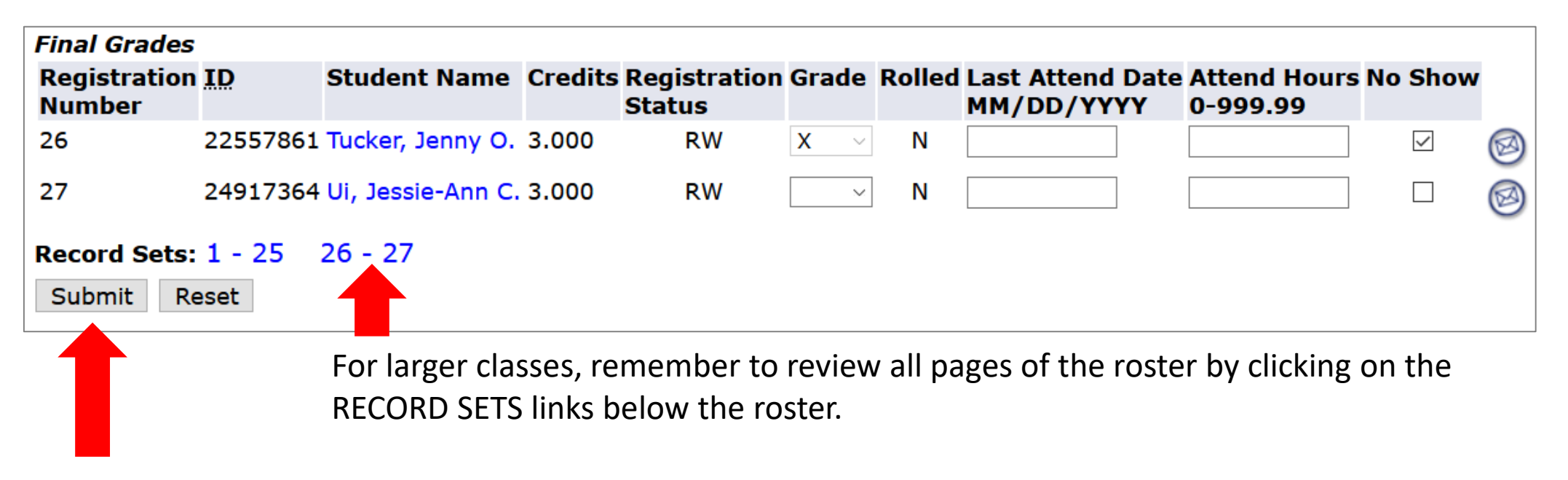

To ensure your entries saved, click the SUBMIT button.

# Certifying the Class

To certify that you have reviewed the entire roster for non-participation, check the SUBMIT CERTIFICATION box at the very top of the roster. Certification only needs to be done once for each class.

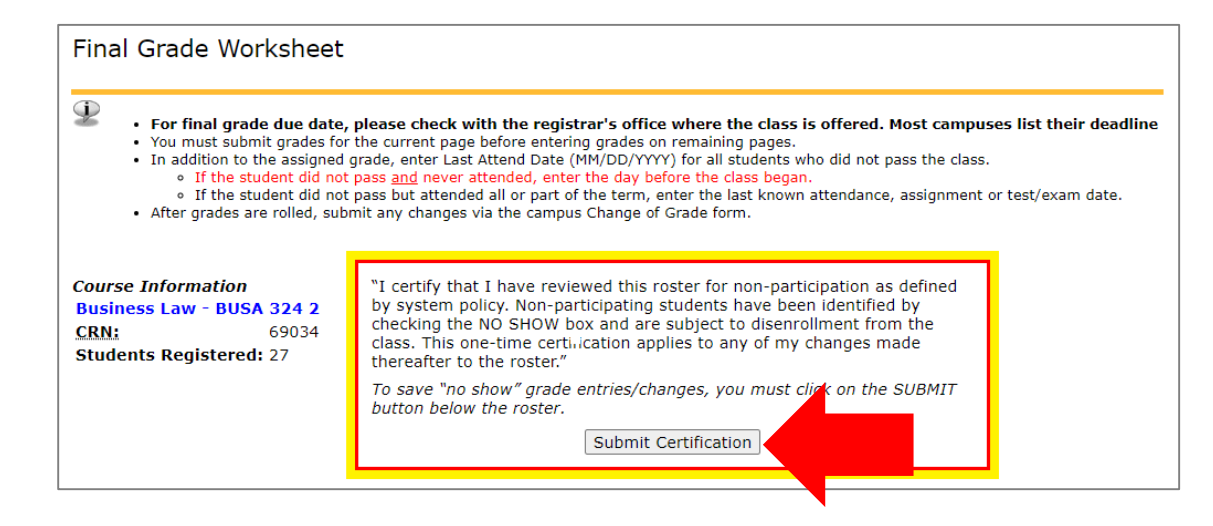

Once certified, the submission date will display.

Submit Certification Certification submitted on 06-OCT-2020

#### After the Verification/Certification Period

After the certification deadline, "X" grades will still be visible on the grade roster. But because the NO SHOW boxes no longer display, they cannot be assigned or removed by faculty. This ensures grades are not changing while staff is disenrolling. The student and the "X" grade will be removed once the they have been administratively dropped from the class.

| Course Infor                                | mation                 |                                        |                |                        |                          |         |                                |                          |   |
|---------------------------------------------|------------------------|----------------------------------------|----------------|------------------------|--------------------------|---------|--------------------------------|--------------------------|---|
| Business Lav                                | w - BUSA (             | 324 2                                  |                |                        |                          |         |                                |                          |   |
| CRN:                                        | (                      | 59034                                  |                |                        |                          |         |                                |                          |   |
| Students Re                                 | gistered:              | 27                                     |                |                        |                          |         |                                |                          |   |
| Please subm<br>Record Sets:<br>Final Grades | iit the grad<br>1 - 25 | es often. There is a 60 min<br>26 - 27 | ute time       | limit starting a       | at 11:38                 | am on ( | Oct 06, 2020 for th            | is page.                 |   |
| Registration<br>Number                      | ID                     | Student Name                           | Credits        | Registration<br>Status | Grade                    | Rolled  | Last Attend Date<br>MM/DD/YYYY | Attend Hours<br>0-999.99 |   |
| 1                                           | 22663899               | Aloha, Shannon G.                      | 3.000          | RW                     | ~                        | Ν       |                                |                          | R |
|                                             |                        |                                        |                |                        |                          |         |                                |                          | - |
| 2                                           | 25602421               | Bailey, Ginger C.                      | 3.000          | RW                     | Х 🖌                      | Ν       |                                |                          |   |
| 2<br>3                                      | 25602421<br>26981917   | Bailey, Ginger C.<br>Chun, Jackie E.   | 3.000<br>3.000 | RW<br>RW               | х <b>ч</b><br>х <b>ч</b> | N<br>N  |                                |                          |   |